### JOURNALIST – ENROLLMENT PROCESS

### USER MANUAL

1. Journalist should contact respective DPRO(District Public Relations Officer) and share the relevant details for registration into the scheme. After which DPRO should login into the portal <u>www.wjhs.ap.gov.in</u> with login credentials as shown in screen shot 1.

| Home | About Us                              | Hospitals                                 | Documents                             | Notifications                              |               | Journalist<br>Login | Hospital<br>Login |
|------|---------------------------------------|-------------------------------------------|---------------------------------------|--------------------------------------------|---------------|---------------------|-------------------|
| Jou  | WORKING J<br>HEALTH S<br>N.T.R VAID   | DOURNALISTS<br>SCHEME<br>YA SEVA          | WO                                    | FOR MEDICAL SUPPO                          | RT DIAL - 104 | 2 co 3              |                   |
| thr  | ough a network o<br>I provide treatme | of empanelled hospit<br>ent in Network Ho | als of NTR Vaidy<br>spitals for all t | a Seva. The scheme<br>he listed therapies. |               | NOTO C              |                   |
|      |                                       | S                                         | chief Minister o                      | a Babu Naidu<br>f Andhra Pradesh           |               |                     |                   |
|      |                                       |                                           |                                       |                                            |               |                     | CES               |

#### **Screen Shot 1**

2. Click on **Registration** → **Add Journalist to Scheme** (incase the journalist is not yet enrolled into Working Journalist Health Scheme) as shown in screen shot 2.

| Wo | orking Journalists Health Scheme                                       | Settings Welcome,MR/MS DPRO_KDP DPRO |
|----|------------------------------------------------------------------------|--------------------------------------|
| 4  | Registration - Reports -                                               |                                      |
|    | Add Basic Details of Accredited Journalist Adding Journalist To Scheme |                                      |
|    |                                                                        |                                      |

## Screen Shot 2

3. On clicking 'adding journalist to scheme', a page will be displayed where the user has a provision to enter first name and last name along with which the user has to select the department, designation and district from the dropdown box provided as shown in screen shot 3.

Once mandatory fields are entered, the user needs to click on 'submit' button.

|               | Adding Journalist To Scheme |                          |  |
|---------------|-----------------------------|--------------------------|--|
| First Name 🖌  | Last Name 🖌                 | Department<br>JOURNALIST |  |
| Designation 🖌 | District VSR KADAPA 🔽       |                          |  |
| (             | click here Submit Reset     |                          |  |

### Screen Shot 3

4. On clicking 'submit', a message 'Journalist Code: KDP1 Created Successfully' will pop up as shown in screen shot 4.

| First Name | Last Name                           | Department               |
|------------|-------------------------------------|--------------------------|
| test       | test                                | Select                   |
|            | Journalist code: KDP1 created succe | essfully<br>onal dialogs |
|            |                                     | ок                       |
|            |                                     |                          |

# Screen Shot 4

5. Once the journalist login details are created, the user should navigate to 'add basic details of accredited journalist' menu as shown in screen shot 5.

# $\textbf{Registration} \rightarrow \textbf{Add Basic Details of Accredited Journalist}$

| Wo | orking Journalists Health Scheme           | 📲 Settings 🚽 | Welcome,MR/MS DPRO_KI<br>DPRO |
|----|--------------------------------------------|--------------|-------------------------------|
| A  | Registration - Reports -                   |              |                               |
|    | Add Basic Details of Accredited Journalist |              |                               |
|    | Adding Journalist To Scheme                |              |                               |
|    |                                            |              |                               |
|    |                                            |              |                               |

# Screen Shot 5

6. On clicking 'add basic details of accredited journalist', a page will be displayed where the user needs to check the appropriate journalist ID and then clicks on 'upload details' as shown in screen shot 6.

| Journalist Registration<br>QAdvanced Search |           |               |            |                                 |
|---------------------------------------------|-----------|---------------|------------|---------------------------------|
| Total number of Journalists : 3             |           |               |            |                                 |
| Journalist ID                               | Name      | Mobile number | District   | Upload Details for Registration |
| KDP1                                        | TEST TEST |               | YSR KADAPA | Upload Details                  |
|                                             |           |               |            | -click here                     |

### **Screen Shot 6**

7. On clicking 'upload details for registration', the page will navigate to 'registration form' onto which journalist ID,name and location of the journalist will be autopopulated as shown in screen shot 7. Here the user now has a provision to fill the personal details,working details, identification details, address for correspondance and add attachments if any.,

After entering all the mandatory fields, the user should 'save' the details as shown in screen shot 7.

|                                    | Registration Form             |                                       |
|------------------------------------|-------------------------------|---------------------------------------|
| Journalist ID                      | ● Aadhaar ID  ◎ Aadhaar EID   | Aadhaar ID/EID :                      |
| KDP1                               |                               | 123456789258                          |
|                                    | Personal Details              |                                       |
| Name                               | Date of Birth                 | Gender                                |
| C.Govinda Reddy                    | 19/02/1985                    | ●Male                                 |
| Marital Status                     | Community                     | Photo                                 |
| Married                            | oc                            | Upload Photo :<br>Browse_ 4.jpg       |
| Disabled OYes ON0                  | Educational Qualification     | · · · · · · · · · · · · · · · · · · · |
|                                    | Graduate                      |                                       |
|                                    | Working Details               |                                       |
| Name of the Media/Newspaper        | Designation 🗸                 | Date of Entry into Journalism         |
| 10- TV                             | ASSOCIATE EDITOR              | • 01/01/2012                          |
| Total Experience                   | State                         | District                              |
| 3                                  | Andhra Pradesh                | YSR KADAPA                            |
|                                    | Identification Details        |                                       |
| Identification Marks1              | ✓ Identification Marks2       |                                       |
| test                               | .:i                           |                                       |
| Ration Card Details                | ⊘White ⊘Pink ⊚None            | •                                     |
| Aarogyasri Journalist Card Details | ©Yes ◉No 🗸                    | •                                     |
| Accreditation Card No              | @Yes ⊘No 🗸                    | 1234                                  |
| EPF Number                         | ©Yes ●No                      | ۶                                     |
|                                    | Address for Correspondence    |                                       |
| House No 🗸                         | Street Name                   | > State                               |
| 12                                 | alpha                         | Andhra Pradesh                        |
| District 🗸                         | Mandal/Municipality Selection | Mandal/Muncipality                    |
| YSR KADAPA                         | Mandal                        | B.KODUR                               |
| Villages/Cities/Towns              | Pincode                       | • Email                               |
| B.KODUR                            | 555555                        | test@gmail.com                        |
| Mobile Number                      |                               |                                       |
| +91 9999999999                     |                               |                                       |
|                                    | Attachments                   |                                       |
| Aadhaar ID/EID Proof :             | Browse_ 7.jpg                 | •                                     |
| + Add Details of Family Members    | Save Click here               |                                       |

**Screen Shot 7** 

8. After entering all the mandatory fields, the user has provision to click on 'add details of family members' to add the beneficiary details as shown in screen shot 7(a).

|   | + Add Details of Family Members |   |                                |        |                                                          |   |
|---|---------------------------------|---|--------------------------------|--------|----------------------------------------------------------|---|
| 0 | Aadhaar ID 🛛 🔿 Aadhaar EID      | * | Aadhaar ID/EID<br>987564321456 | ~      |                                                          |   |
|   | Name<br>test                    | ~ | Gender OMale                   | *      | Date Of Birth<br>24/06/1987                              | ~ |
|   | Disabled OYes ONo               |   | Relation Ship<br>Wife          | ✓<br>▼ | Is Spouse Govt Employee/Pensioner <sup>©</sup> Yes<br>No | ۲ |
|   | Aadhaar ID/EID Proof :          |   | Browse_ 7.jpg                  |        |                                                          |   |
|   | Photo :                         |   | Browse_ 1.jpg                  |        |                                                          |   |
|   |                                 | ( | Click here                     | ails   | Reset                                                    |   |

Screen Shot 7(a)

9. On clicking 'save family member details', a message 'family member details added successfully' will pop up as shown in screen shot 7(b).

| Family Member details added successfully. |
|-------------------------------------------|
| ОК                                        |
|                                           |

## Screen Shot 7(b)

10. Once all the mandatory fields like personal details, working details, identification details, address for correspondance, family member details are added, the user now clicks on 'SAVE' button onto which a message 'saved successfully' will pop up as shown in screen shot 8.

| Saved successfully |  |
|--------------------|--|
|                    |  |
| ОК                 |  |
|                    |  |

### **Screen Shot 8**

11. On saving the details, the user now has a provision to 'submit application' as shown in screen shot 9.

|                                       | Registration Form                        |                               |
|---------------------------------------|------------------------------------------|-------------------------------|
| Journalist ID                         | Aadhaar ID                               | Aadhaar ID/EID :              |
| KDP1                                  |                                          | 123456789258                  |
|                                       | Personal Details                         |                               |
| Name                                  | Date of Birth                            | Gender                        |
| C.Govinda Reddy                       | 19/02/1985                               | ●Male ◎Female                 |
| Marital Status                        | Community                                | Photo                         |
| Married                               | OC 🔽                                     |                               |
|                                       | Educational Qualification                |                               |
| Disabled  WYes  WNo                   |                                          |                               |
|                                       |                                          |                               |
|                                       | Working Details                          |                               |
| Name of the Media/Newspaper           | Designation                              | Date of Entry into Journalism |
| 10- TV                                |                                          | 01/01/2012                    |
| Total Experience                      | State                                    | District                      |
| 3                                     | Andhra Pradesh                           | YSR KADAPA                    |
|                                       | Identification Details                   |                               |
| Identification Marks1                 | Identification Marks2                    |                               |
| test                                  | test                                     |                               |
|                                       |                                          |                               |
|                                       |                                          |                               |
| Ration Card Details                   | ⊘White ⊘Pink                             |                               |
| Aarogyasri Journalist Card Details    | ©Yes @No                                 |                               |
| Accreditation Card No                 | ⊚Yes ⊘No                                 | 1234                          |
| EPF Number                            | ©Yes ●No                                 |                               |
|                                       | Address for Correspondence               |                               |
| House No                              | Street Name                              | State                         |
| 12                                    | alpha                                    | Andhra Pradesh                |
| District                              | Mandal/Municipality Selection            | Mandal/Muncipality            |
| YSR KADAPA                            | Mandal                                   | B.KODUR                       |
| Villages/Cities/Towns                 | Pincode                                  | Fmail                         |
| B KODUR                               | 555555                                   | test@gmail.com                |
| Mattin Number                         |                                          |                               |
|                                       |                                          |                               |
| +91 33333333                          |                                          |                               |
|                                       | Attachments                              |                               |
| Aadhaar ID/EID Proof :                | Browse No file selected.                 |                               |
|                                       | View Attachments                         |                               |
| Aadhaar ID/EID Proof :                | View Attachment                          |                               |
|                                       | Family Members Details                   |                               |
| Aadhaar<br>ID/EID Name Relationship I | OOB GenderDisability Aadhaar Certificate | Disability Certificate Photo  |
| 987564321456 test Wife 24/06          | 1987 F N Aadhaar Certificate N/          | A Photo Delete                |
| + Add Details of Family Members       | click here                               |                               |
|                                       | Save Submit Application Print Form       |                               |
|                                       |                                          |                               |

**Screen Shot 9** 

12. On submitting the application, a message ' application for health card has been submitted and it is pending with I&PR department for approval' as shown in screen shot 10.

| _ | Application for health card has been submitted successfully and it is pending with I&PR department for approval. | _ |
|---|----------------------------------------------------------------------------------------------------|---|
|   | ОК                                                                                                    |   |
|   |                                                                                                    |   |

**Screen Shot 10**